# GUÍA RÁPIDA DE CONFIGURACIÓN DE REDES INALÁMBRICAS EN WINDOWS VISTA

Edición 1.00 Rev. 01 13/02/2007

Telefínica

## Índice de Contenidos

| 1 | INTR | INTRODUCCIÓN1-    |                               |     |  |
|---|------|-------------------|-------------------------------|-----|--|
| 2 | CON  | 2-1               |                               |     |  |
|   | 2.1  | .1 PASOS A SEGUIR |                               | 2-1 |  |
|   |      | 2.1.1             | Inicio                        | 2-1 |  |
|   |      | 2.1.2             | Conectarse a una red          | 2-1 |  |
|   |      | 2.1.3             | Seguridad del punto de acceso | 2-3 |  |
|   |      | 2.1.4             | Conexión finalizada con éxito |     |  |
|   | 2.2  | ESTAD             | O DE LA CONEXIÓN              | 2-6 |  |
|   | 2.3  | ELIMIN            | IAR PERFILES                  | 2-7 |  |

## 1 INTRODUCCIÓN

El presente documento es una guía de ayuda para establecer la conexión de un ordenador que disponga de un adaptador inalámbrico a un punto de acceso mediante la funcionalidad de gestión de redes de Windows Vista.

Los pasos seguidos en este documento son los siguientes:

- Como establecer una conexión inalámbrica: acceder a la funcionalidad de gestión de redes de Windows Vista, localizar la red inalámbrica y conectarse introduciendo, en caso de ser necesario, la clave de seguridad.
- Comprobar el estado de la conexión.
- **NOTA:** Es necesario disponer de un adaptador inalámbrico correctamente instalado en el ordenador antes de seguir los pasos descritos en este documento.

## 2.1 PASOS A SEGUIR

#### 2.1.1 Inicio

Para conectar un adaptador inalámbrico a un punto de acceso mediante la funcionalidad de gestión de Windows Vista se debe acceder en primer lugar al apartado *"Conectar a"* dentro del menú *"Inicio"* según indica la siguiente pantalla:

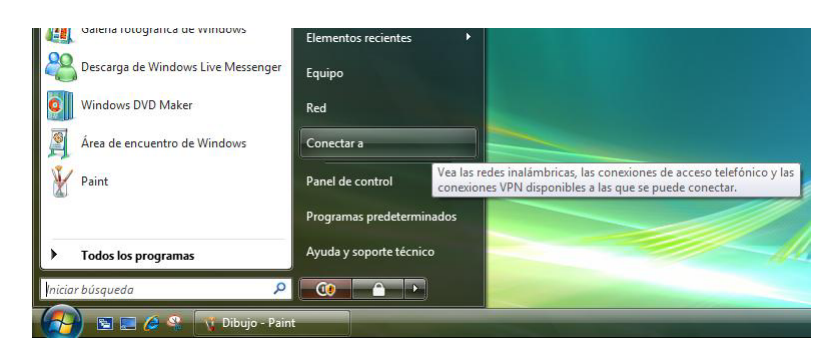

Figura 2-1: Acceso a las redes disponibles

#### 2.1.2 Conectarse a una red

Una vez seleccionada esta opción se accede a la pantalla "*Conectarse a una red*" que muestra todas las redes disponibles tanto accesos inalámbricos como conexiones VPN y accesos telefónicos. Desde el desplegable "*Mostrar*" seleccionar la opción "*Inalámbrico*" para filtrar el contenido del listado de conexiones y que solamente aparezcan los accesos inalámbricos disponibles.

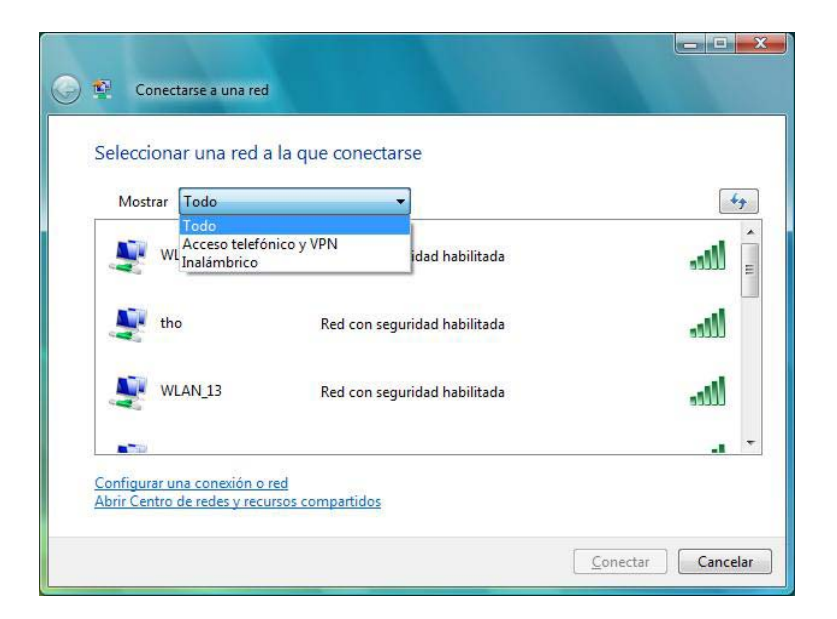

Figura 2-2: Conectarse a una red

Escoger del listado mostrado la red de acceso inalámbrico a la que se quiere conectar, como por ejemplo el punto de acceso "*WLAN\_66*". Al seleccionar con el ratón se ofrece información de punto de acceso: su nombre (en el ejemplo WLAN\_66), la intensidad de la señal (en este caso "Excelente"), el tipo de conexión inalámbrica (802.11g), el tipo de seguridad (WEP) y el SSID de la red (WLAN\_66).

| Mostrar Inc | alámbrico 🔹                                                                                                    |      |
|-------------|----------------------------------------------------------------------------------------------------|------|
|             | I_66 Red con seguridad habilitada                                                                                         | lle. |
| tho the     | Nombre: WLAN_66<br>Intensidad de la señal: Excelente<br>Tipo de seguridad: WEP<br>Tipo de radio: 802.11g<br>SSID: WLAN 66 | llee |
| WLAN        | I_13 Red con seguridad habilitada                                                                                         | Uce  |
|             |                                                                                                    | -    |

Figura 2-3: Conectar a una red inalámbrica

Pulsar sobre el botón "Conectar" para establecer la conexión inalámbrica.

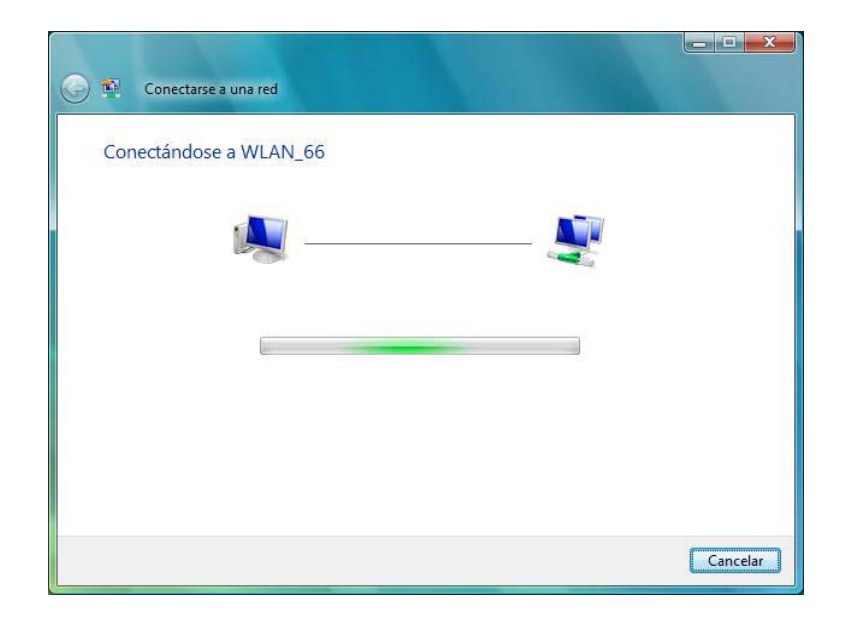

Figura 2-4: Estableciendo conexión con red inalámbrica

#### 2.1.3 Seguridad del punto de acceso

Si el punto de acceso donde se va a conectar tiene definido algún tipo de seguridad (WEP o WPA), mientras se establece la conexión se solicita introducir la clave o contraseña de seguridad, como se puede apreciar en la figura del ejemplo.

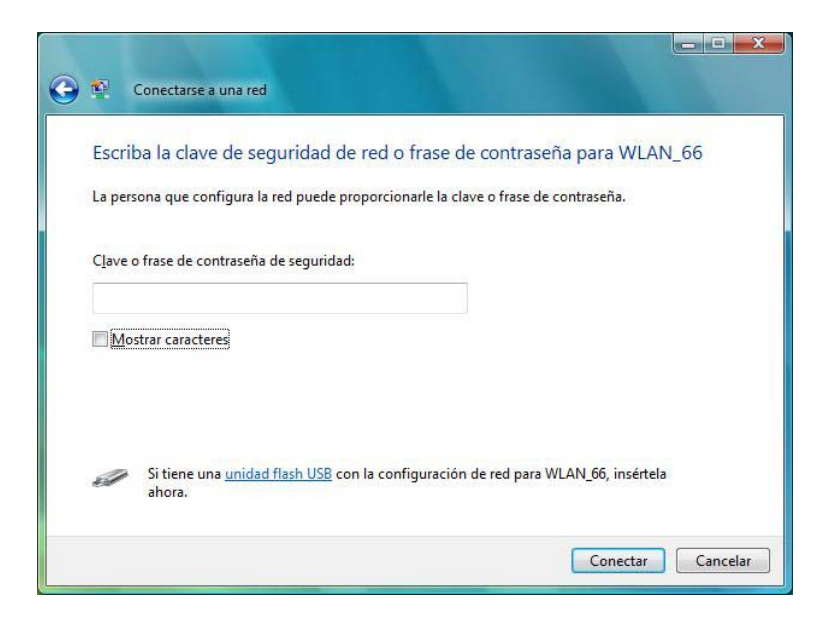

Figura 2-5: Introducir clave o contraseña de seguridad

Una vez introducida la clave, pulse sobre el botón "Conectar" para que continúe el proceso.

#### 2.1.4 Conexión finalizada con éxito

Si la conexión se realiza correctamente aparece la siguiente pantalla que permite guardar los datos de la red inalámbrica para futuras conexiones.

| 🚱 😰 Conectarse a una red                                           |        |
|--------------------------------------------------------------------|--------|
| Conectado correctamente a WLAN_66                                  |        |
| ☑ <u>G</u> uardar esta red ☑ Iniciar esta conexión automáticamente |        |
|                                                                    | Cerrar |

Figura 2-6: Conectado a la red inalámbrica

Estas opciones vienen marcadas por defecto y es decisión del usuario si desea mantenerlas dependiendo de si desea guardar la configuración de la red para un uso futuro ("Guardar esta red") e incluso conectarse a ella automáticamente ("Iniciar esta conexión automáticamente"). Pulsar el botón "Cerrar".

Dentro del gestor de redes de Windows Vista, dependiendo del tipo de ubicación para el uso de la conexión se establecen distintas medidas de seguridad. La siguiente figura muestra una pantalla donde se debe seleccionar la opción elegida. Para los casos *"Hogar"* y *"Trabajo"* se requiere disponer de permiso por parte del administrador.

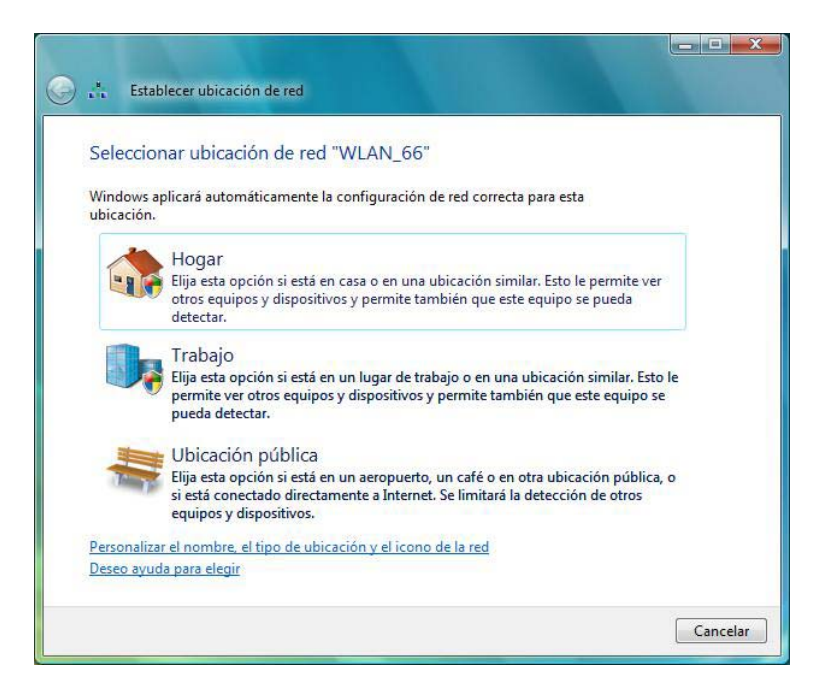

#### Figura 2-7: Establecer ubicación de red

Pulsar "*Continuar*" en caso de ser necesario. Una pantalla indica la correcta configuración de la conexión de red. Pulsar "*Cerrar*" para finalizar el proceso.

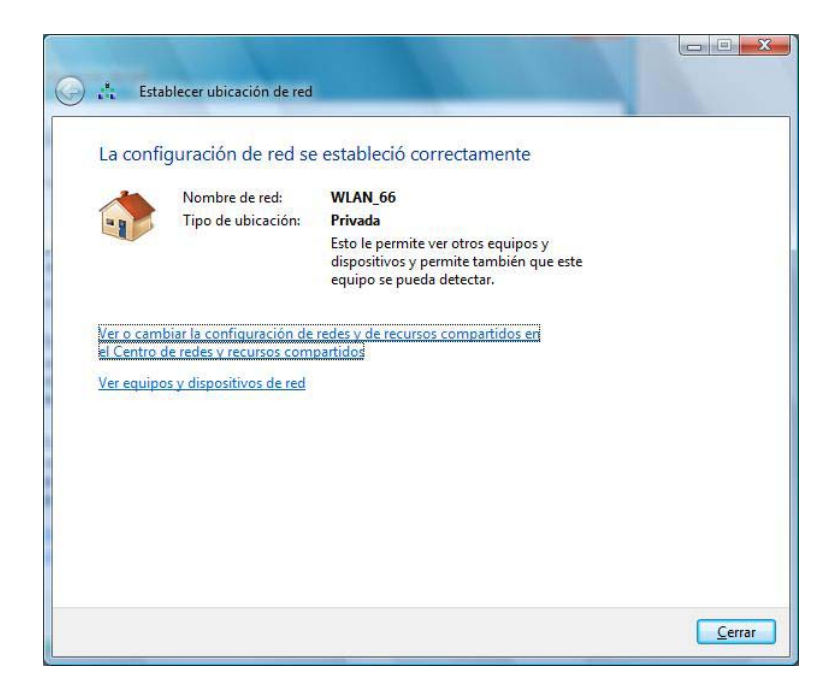

Figura 2-8: Conexión establecida

## 2.2 ESTADO DE LA CONEXIÓN

Para comprobar el estado de la conexión se sitúa el ratón sobre el icono de conexiones de red de la barra de tareas. Ofrece información de la red donde se encuentra conectado y la intensidad de la señal recibida.

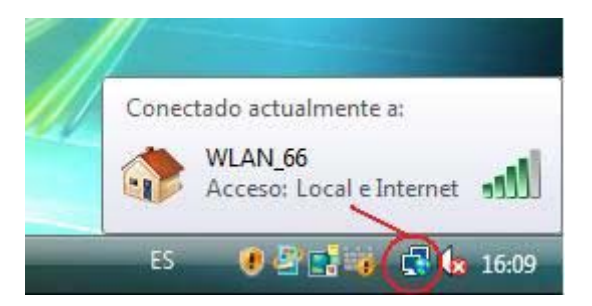

Figura 2-9: Estado de la conexión

En caso de no encontrarse conectado a ninguna red, ofrece una ventana informativa como la figura siguiente.

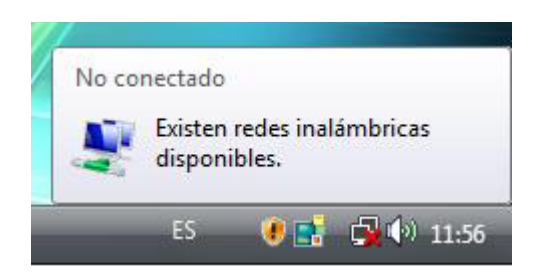

#### Figura 2-10: Estado de la conexión

Desde ese mismo icono, pulsando con el botón secundario del ratón, se obtiene un menú contextual en el que se debe seleccionar la opción "*Conectarse a una red*":

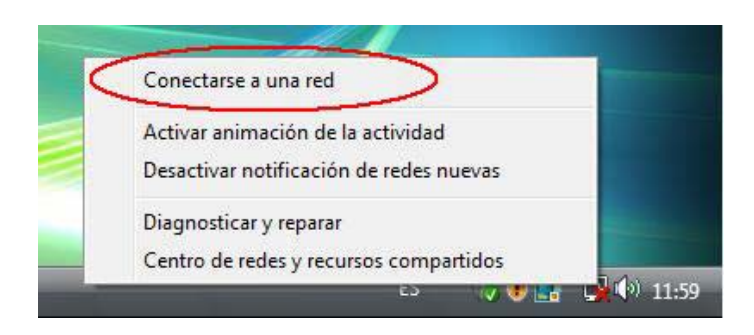

#### Figura 2-11: Acceso a "Conectarse a una red"

Desde ahí se accede a la aplicación para conectarse a una red como muestra la **Figura 2-2: Conectarse a una red**, realizando el proceso descrito.

### 2.3 ELIMINAR PERFILES

Puede ser necesario tener que eliminar alguno de los perfiles definidos para conectar a redes preferidas para poder crear uno nuevo. A continuación se indican los pasos a seguir.

Pulsando con el botón secundario del ratón sobre el icono de conexiones de red de la barra de tareas, se obtiene un menú contextual en el que se debe seleccionar la opción "*Centro de redes y recursos compartidos*":

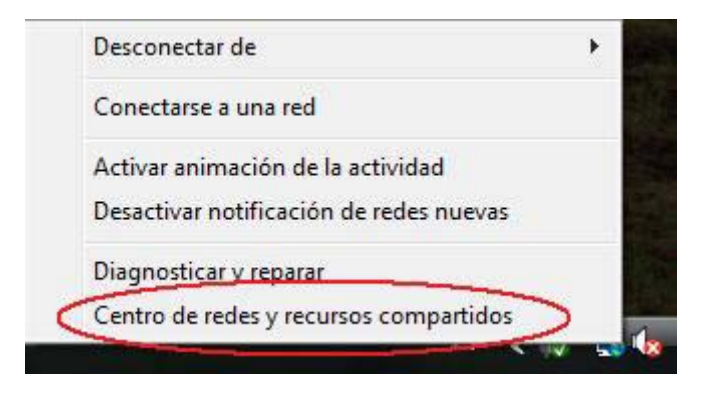

#### Figura 2-12: Menú de acceso al centro de redes

Una vez en el centro de redes y recursos compartidos se debe seleccionar la opción "Administrar redes inalámbricas":

|                                                                | <ul> <li>Centro de redes y recursos compar</li> </ul>                                                                                                    | rtidos • • Buscar                                                                                                    |                                                                                               |
|----------------------------------------------------------------|----------------------------------------------------------------------------------------------------|----------------------------------------------------------------------------------------------------|-----------------------------------------------------------------------------------------------|
| <b>Tareas</b><br>Ver equipos y dispositivos                    | Centro de redes y recurso                                                                                                    | os compartidos                                                                                                    |                                                                                               |
| Conectarse a una red                                           |                                                                                                    |                                                                                                    | Ver el mapa completo                                                                          |
| Administrar redes inalámbricas                                 | >                                                                                                    |                                                                                                    |                                                                                               |
| Configurar una conexión o red<br>Administrar conexiones de red | APOYO_JM<br>(Este equipo)                                                                                                    | tho                                                                                                    | Internet                                                                                      |
| Diagnosticar y reparar                                         | 💐 tho (red pública)                                                                                                    |                                                                                                    | Personalizar                                                                                  |
|                                                                | Acceso                                                                                                    | Local e Internet                                                                                                    |                                                                                               |
|                                                                | Conexión                                                                                                    | Conexión de red inalámbrica (tho)                                                                                                    | Ver estado                                                                                    |
|                                                                |                                                                                                    | Intensidad de señal: excelente                                                                                                    | Desconectar                                                                                   |
|                                                                | Compartir y detectar     Detección de redes                                                                                                    | Desactivado                                                                                                    |                                                                                               |
|                                                                | Uso compartido de archivos                                                                                                    | Desactivado                                                                                                    |                                                                                               |
| - 11/1 1                                                       |                                                                                                    |                                                                                                    | 0                                                                                             |
|                                                                | Uso compartido de la carpeta<br>Acceso público                                                                                                    | Desactivado                                                                                                    | C                                                                                             |
|                                                                | Uso compartido de la carpeta<br>Acceso público<br>Uso compartido de impresoras                                                                                    | <ul> <li>Desactivado</li> <li>Desactivado (no hay impresoras instalada</li> </ul>                                                             | is) 🕑                                                                                         |
|                                                                | Uso compartido de la carpeta<br>Acceso público<br>Uso compartido de impresoras<br>Uso compartido con protección<br>por contraseña                                 | <ul> <li>Desactivado</li> <li>Desactivado (no hay impresoras instalada</li> <li>Activado</li> </ul>                                           | is) 🔍                                                                                         |
| Vea también                                                    | Uso compartido de la carpeta<br>Acceso público<br>Uso compartido de impresoras<br>Uso compartido con protección<br>por contraseña<br>Uso compartido de multimedia | <ul> <li>Desactivado</li> <li>Desactivado (no hay impresoras instalada</li> <li>Activado</li> <li>Desactivado</li> </ul>                      | (z)<br>(z)<br>(z)<br>(z)<br>(z)                                                               |
| Vea también<br>Firewall de Windows                             | Uso compartido de la carpeta<br>Acceso público<br>Uso compartido de impresoras<br>Uso compartido con protección<br>por contraseña<br>Uso compartido de multimedia | <ul> <li>Desactivado</li> <li>Desactivado (no hay impresoras instalada</li> <li>Activado</li> <li>Desactivado</li> <li>Desactivado</li> </ul> | (a)<br>(a)<br>(a)<br>(b)<br>(c)<br>(c)<br>(c)<br>(c)<br>(c)<br>(c)<br>(c)<br>(c)<br>(c)<br>(c |

### Figura 2-13: Centro de redes y recursos compartidos

En la ventana de administración de redes inalámbricas se muestra una lista con los perfiles ya creados:

| Correction of the second second secon | internet 🕨 Administrar redes inalámbrica                                                                                                    | s V V Buscar                           |                   |  |  |
|----------------------------------------------------------------------------------------------------|----------------------------------------------------------------------------------------------------|----------------------------------------|-------------------|--|--|
| Administrar redes<br>Windows intenta conec<br>dentro de la lista. Puede                                                                                                    | Administrar redes inalámbricas que usen (Conexión de red inalámbrica)<br>Windows intenta conectarse a estas redes en el orden que aparece a continuación. Para cambiar el orden, arrastre una red arriba o abajo<br>dentro de la lista. Puede también agregar o quitar perfiles de red. |                                        |                   |  |  |
| 🛟 Agregar 🛞 Propiedad                                                                                                    | des del adaptador 🛛 & Tipos de perfil                                                                                                    | Centro de redes y recursos compartidos | 0                 |  |  |
| Redes que puede ver y mod                                                                                                    | lificar (5)<br>Seguridad: WEP                                                                                                    | Tipo: Cualquiera compat                | Conexión automáti |  |  |
| WLAN_DE                                                                                                    | Seguridad: No seguro                                                                                                    | Tipo: Cualquiera compat                | Conexión manual   |  |  |
| com                                                                                                    | Seguridad: WEP                                                                                                    | Tipo: Cualquiera compat                | Conexión automáti |  |  |
|                                                                                                    | Seguridad: WPA-Personal                                                                                                    | Tipo: Cualquiera compat                | Conexión automáti |  |  |
| WLAN_66                                                                                                    | Seguridad: No seguro                                                                                                    | Tipo: Cualquiera compat                | Conexión automáti |  |  |
|                                                                                                    |                                                                                                    |                                        |                   |  |  |
| 5 elementos                                                                                                    |                                                                                                    |                                        | A                 |  |  |

### Figura 2-14: Administración de redes inalámbricas

Seleccionar el perfil que se desea eliminar y pulsar la opción "Quitar":

| Windows intenta cone<br>dentro de la lista. Puec | ctarse a estas redes en el orden que apare<br>de también agregar o quitar perfiles de rec | ece a continuación. Para cambiar el orden, arra<br>d. | stre una red arriba o abajo |
|--------------------------------------------------|-------------------------------------------------------------------------------------------|-------------------------------------------------------|-----------------------------|
| Agregar 📼 Quitar                                 | 👉 Subir 🛛 🛞 Propiedades del adaptad                                                       | lor 🔱 Tipos de perfil 🙀 Centro de redes               | y recursos compartidos      |
| les que prede ver y pro                          | dificar (5)<br>Seguridad: WEP                                                             | Tipo: Cualquiera compat                               | Conexión automáti.          |
| WLAN_DE                                          | Seguridad: No seguro                                                                      | Tipo: Cualquiera compat                               | Conexión manual             |
| com                                              | Seguridad: WEP                                                                            | Tipo: Cualquiera compat                               | Conexión automáti.          |
|                                                  | Seguridad: WPA-Personal                                                                   | Tipo: Cualquiera compat                               | Conexión automáti.          |
| WLAN_66                                          | Seguridad: No seguro                                                                      | Tipo: Cualquiera compat                               | Conexión automáti.          |

## Figura 2-15: Eliminar perfil

Repitiendo este proceso se pueden eliminar todos los perfiles deseados.